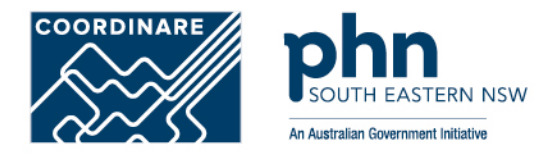

# PRODA Individual Account Registration How to register step-by-step

PRODA individual account is a PRODA account set up by an individual for themselves

Step 1

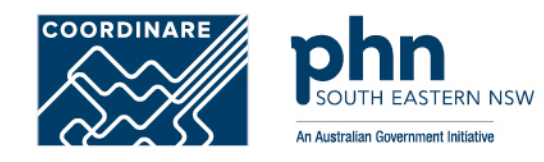

# Go to https://proda.humanservices.gov.au/ and click on Register now

# Login

If you have already created your PRODA account, login below.

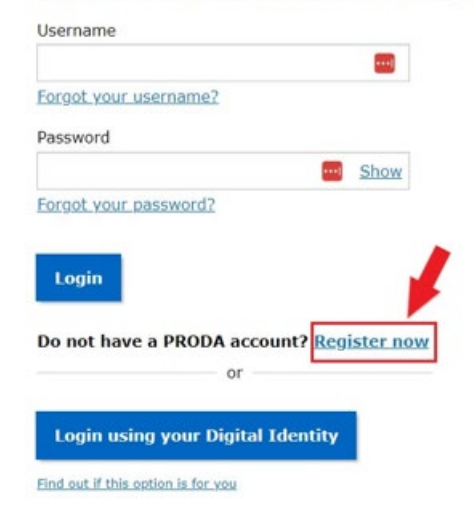

### Click on **Register now** on the next screen

## Register now

### There are three steps to create a new account.

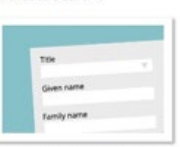

1 Create account

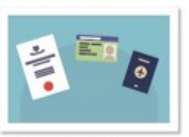

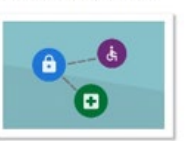

3 Match existing services

Provide your details, create V a username and password, d and verify your email address.

Verify 3 different identity documents.

2 Verify documents

Complete matching process for your existing services.

By beginning the process you confirm that you acknowledge the <u>Terms and Conditions</u> and that your document information will be checked with the issuer or official record holder.

Select 'Register now' to begin the process.

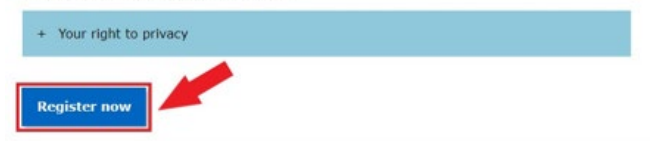

# **Step 2** Enter your details:

- Title (Optional)
- First Name
- Additional names (such as middle names)
- Surname
- Gender (Male, Female, Non-Binary)
- Date of Birth

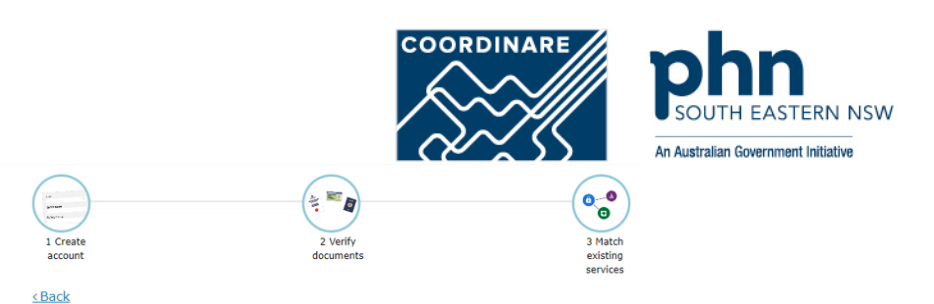

Your details

| Title (Optional)                            |      |
|---------------------------------------------|------|
| Mr                                          | •    |
| First name                                  |      |
| James                                       | 1    |
| Additional names                            |      |
| (Required if on any of your identity docume | nts) |
| Tiberius                                    |      |
| Surname                                     |      |
| Kirk                                        |      |
| Gender                                      |      |
| Male                                        | •    |
| Date of birth                               |      |
| For example, 20 03 1976                     |      |
| 22 / 03 / 1993                              |      |

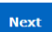

# **Step 3** Create your login details

### Create a Username

Recommended to use a variation of your name:

- JKirk
- JamesKirk
- JTKirk
- JamesTKirk

### Create a strong password that contains

- A minimum of 10 characters
- At least 1 uppercase letter, lowercase letter, and 1 number or special character
- Example password requirements: w3Akpsswrd!

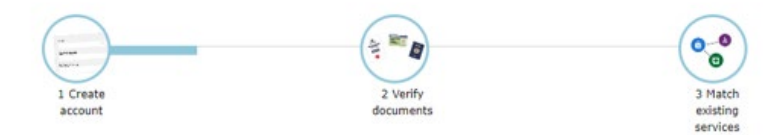

COORDINARE

An Australian Government Initiative

< Back

# Create your login details

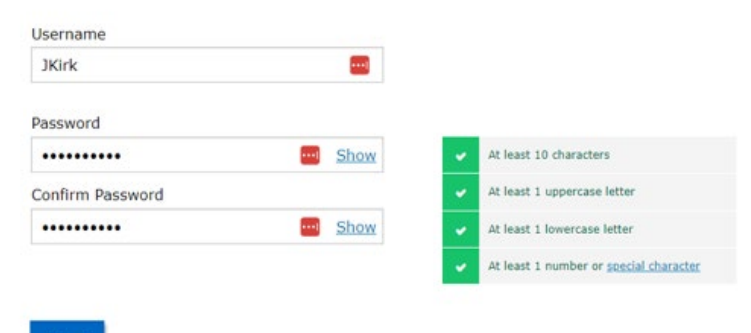

Next

# **Step 4** Select 3 Security questions

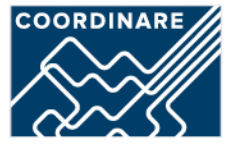

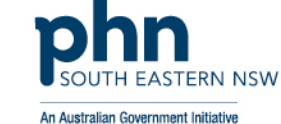

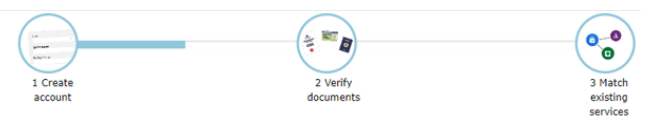

<u>< Back</u>

# Your security questions

The following security questions and answers will help to recover your account if required.

.

-

Security question 1
What was my favourite place to visit as a child?
Answer 1
Iowa

### Security question 2

What is my most memorable moment in my adult life?

Answer 2

Kobayashi Maru

### Security question 3

What was my favourite subject at school?

Answer 3

Physics

### Next

### Enter in the answers only you would know

Keep these secure and private!

**Step 5** Enter your personal email address that you have access to

A verification code will be sent to your email address.

Enter the verification code into the next screen

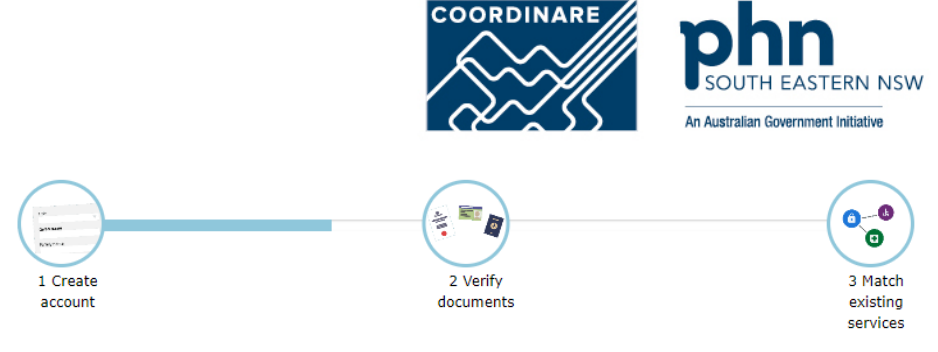

<u>< Back</u>

# Your email address

You need to provide an email address for your account. We will need to verify that you own this email.

••••

Email address

James.Kirk@example.com.au

Confirm email address

James.Kirk@example.com.au

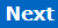

# Step 6

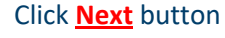

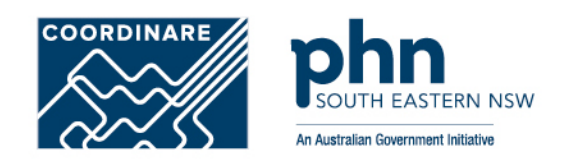

# Verifying your identity

You have successfully completed Step 1 of the PRODA account creation process.

You can now use the Logout button on the top of the screen to save your progress and restart the process at a later time.

### 1 Create account

2 Verify documents

3 Match existing services

![](_page_6_Picture_9.jpeg)

Provide your details, create a username and password, and supply your email address.

![](_page_6_Picture_11.jpeg)

Verify 3 different <u>identity</u> documents

![](_page_6_Picture_13.jpeg)

Complete matching process for your existing user services

You will now begin to verify your identity documentation online using the documents from the link in Step 2 above.

If you cannot verify your documents online, you will need to submit a paper form with documents from this <u>extended list</u>.

![](_page_6_Figure_17.jpeg)

# **Step 7** Verifying your identity

COORDINARE SOUTH EASTERN M An Australian Government Initiative

Select one document at a time

 Driver's Licence > Australian Passport > Medicare card

You can use 2 of the following documents:

- Medicare card
- · Australian driver's licence
- ImmiCard
- Australian passport

You can use 1 of the following documents:

- Australian passport
- Australian birth certificate
- ImmiCard
- Citizenship certificate
- Australian Visa, supported by a Foreign passport
- Certificate of registration by descent

![](_page_7_Picture_16.jpeg)

# Verify your first document

# Australian passport Medicare card Australian driver's licence ImmiCard Australian birth certificate Australian Visa (supported by a foreign passport) Citizenship certificate Certificate of registration by descent I don't have any of these documents

# Step 7a Driver's Licence Example

Select the Australian state your driver's ٠ licence was issued in.

### Name will be auto-populated into the correct fields

### Enter in missing details:

- Licence Number ٠
- Card Number ٠

### 1 Create 2 Verify account documents < Back

-

-

# Queensland driver's licence

### First name LICENCE NO / CRN ----1 James 123 456 789 Additional names DOB 01 Jan 1980 Tiberius Class Type Effective Expiry C L 04.03.19 03.03.22 Surname Conditions Kirk Dample Licence number **OLD Licence - Front** 101101101 Back image Card number ----FCC68114B9

![](_page_8_Picture_10.jpeg)

![](_page_8_Picture_11.jpeg)

0-0

3 Match

existing services FRN NSW

# **Step 7b** Medicare Card Example

Name will be auto-populated into the correct fields

### Enter in missing details

- Medicare card number
- Individual reference number
- Card colour
- •Expiry date

![](_page_9_Picture_7.jpeg)

COORDINARE

# **Step 7c** Australian Passport Example

![](_page_10_Picture_1.jpeg)

< Back

# Australian passport

### First name James P AUSTRALIA PASSPORT M1234567 Additional names Family Name Given Name(s) Tiberius AUSTRALIAN Date of Birth Gender (M/F) Surname ELBOURNE 18 AUG 2005 John Etigen Kirk 18 AUG 2011 AUSTRA Document number M1234567 M0992136<2AU\$7906123M1508189<061001780<<<<02

Next

Name will be auto-populated into the correct fields

Enter in missing details

Document number

![](_page_10_Picture_9.jpeg)

xt

# **Step 8** Verification Code Preference

![](_page_11_Picture_1.jpeg)

<u>< Back</u>

# Update your verification code preference

To update your Verification code preference, please choose your preferred option below.

![](_page_11_Picture_5.jpeg)

Choose a method to have a verification code sent to you when you login into your PRODA account:

•Email

Mobile App

•SMS

Next

# Registration Authority (RA) number is a unique identifier

![](_page_12_Picture_1.jpeg)

issued to individuals and organisations when they register for a PRODA account. This number moves with an individual across organisations.

| Profile details                                       |                      |  |
|-------------------------------------------------------|----------------------|--|
| Name                                                  | James Kirk           |  |
| Email                                                 | James.Kirk@gmail.com |  |
| Mobile phone number                                   | 0400 000 000         |  |
| Username                                              | JKirk                |  |
| Date of birth                                         | 22/03/2233           |  |
| Gender                                                | Male                 |  |
| RA number This number is required for HPOS delegation | 1234567890           |  |
| Cancel PRODA account date                             |                      |  |
|                                                       |                      |  |